# **TEAM GROW**

## Einrichten einer kostenlosen personalisierten Partner-Webseite.

Wir stellen Ihnen eine kostenlose personalisierte Webseite mit Ihren Daten und Ihren Einladungslinks zur Verfügung, die Sie für Ihre Zwecke nutzen können. Diese Webseite ist eine von uns erstellte, separate Webseite zu Ihrer Unterstützung bei der Empfehlung von Cannerald/CannerGrow.

Die Seite kann innerhalb des Teams jeweils kostenlos an die nächsten Partner weitergegeben werden.

Vor Beginn am Besten in einem anderen Tab bereits in das Backoffice bei Cannerald einloggen, da für die Einrichtung der Team-Webseite einige Daten aus dem Cannerald-Backoffice benötigt werden.

#### 1. Formular auf der Team-Webseite aufrufen und Absenden

Auf der Webseite <u>https://www.team-grow.info</u> unter dem Reiter "Landingpage" (1) die gelben Felder "Username Ihres Sponsors" (2) und "Ihre EMail-Adresse" (3) ausfüllen und danach auf den blauen Button "Kostenlos Webseite und Landingpage anforden" (4) klicken.

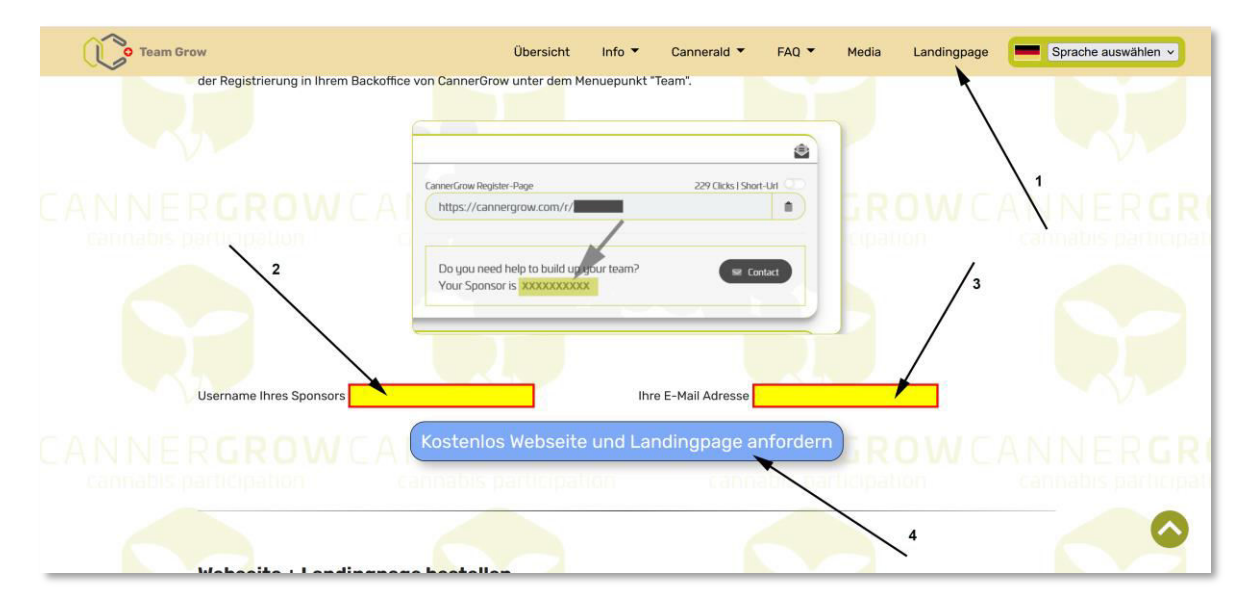

Wo finden Sie den "Username Ihres Sponsors" (2) ?

Wechseln Sie dazu in das <u>Backoffice von Cannerald</u>. In der linken Menueleiste dann den Reiter "Team" klicken. Dort finden Sie dann den "Username Ihres Sponsors"

| Wir bieten Ihnen einen attraktiven Vergütungsplan, der es Ihnen ermöglicht,                                                                                                    | CannerGrow Register-Page                                                               | 1170 Clicks   Short-Url |
|----------------------------------------------------------------------------------------------------|----------------------------------------------------------------------------------------|-------------------------|
| bis zu 20 Prozent in den ersten sieben Levels zu verdienen.                                                                                                    | https://cannergrow.com/r/                                                              |                         |
| Dies bedeutet, dass Sie jedes Mal, wenn jemand eine Pflanze in Ihrem Team<br>kauft, eine Provision erhalten. Sie erhalten die Provision nach einem solchen<br>Kauf sofort gutgeschrieben.<br>Edit Welcome Message | Do you need help to build up your team?<br>Your Sponsor is XXXXXXXX<br>Chat<br>Usernar | ne Ihres Sponsors       |

Nun wieder zurück zum Formular auf der Team-Webseite, die Daten (2 + 3) eingeben und das Formular absenden (4).

Es öffnet sich ein Fenster mit der Mitteilung, das Sie eine EMail erhalten haben.

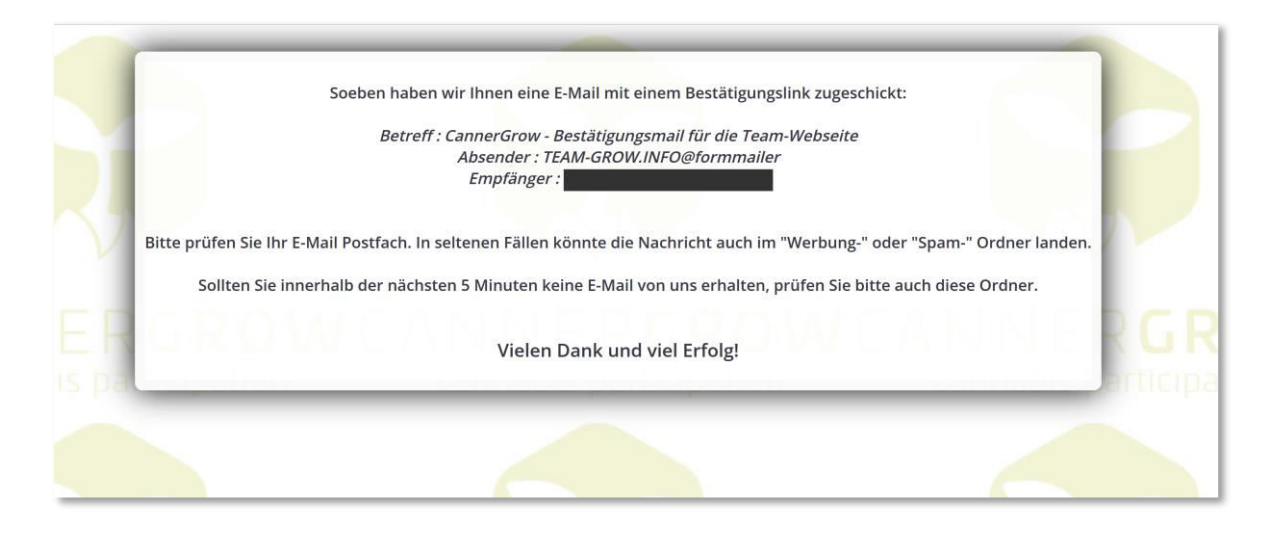

### 2. EMail-Adresse bestätigen und Webseite aktivieren

Wechseln Sie nun in Ihren EMail-Ordner. Wenn Sie die Mail nicht in Ihrem Posteingangs-Ordner finden, kontrollieren Sie auch die Ordner "Werbung" oder "Spam". Die Email hat den Betreff: *"CannerGrow - Bestätigungsmail für die Team-Webseite*". Die Email öffnen und auf den grünen Button *"Email bestätigen und Webseiten aktivieren"* klicken.

Hinweis: Der Bestätigungslink ist nur 24 Stunden gültig!

| CannerGrow - Bestatigungsmail für die Team-Webseite - Nachricht - Mi | 511                                                        |                                                                                           |                                                |                                    |           |                 |   |
|----------------------------------------------------------------------|------------------------------------------------------------|-------------------------------------------------------------------------------------------|------------------------------------------------|------------------------------------|-----------|-----------------|---|
|                                                                      | ↔ Antworten                                                | ↔ Allen antworten                                                                         | $\rightarrow$ Weiterleiten                     | □ Archivieren                      | 🛍 Löschen | Pa Kennzeichnen |   |
|                                                                      |                                                            | <b>c</b> ,                                                                                |                                                | GROW                               |           |                 |   |
| н                                                                    | allo bernd.reinders@gmail.c                                | om,                                                                                       |                                                |                                    |           |                 |   |
| v                                                                    | WICHTIG : Sie können nur c<br>zuvor über die Registrierung | an CannerGrow!<br>lann Ihre personalisier<br>gs-Seite eines Mitglied<br>registriert haben | te Seite aktivierer<br>s unseres Teams I<br>!! | n, wenn Sie sich<br>bei CannerGrow |           |                 |   |
|                                                                      | Email Adresse be                                           | estätigen und V                                                                           | Vebseiten a                                    | ktivieren                          |           |                 |   |
|                                                                      | Wenn der Link nicht funktionie                             | rt, können Sie den Link                                                                   | auch hier kopieren                             | und ihn danach in                  |           |                 | _ |

Nach dem Klick auf den Button in der Email öffnet sich ein neues <u>Browser-Fenster</u> mit der Mitteilung, dass Sie Ihre EMail-Adresse nun bestätigt haben.

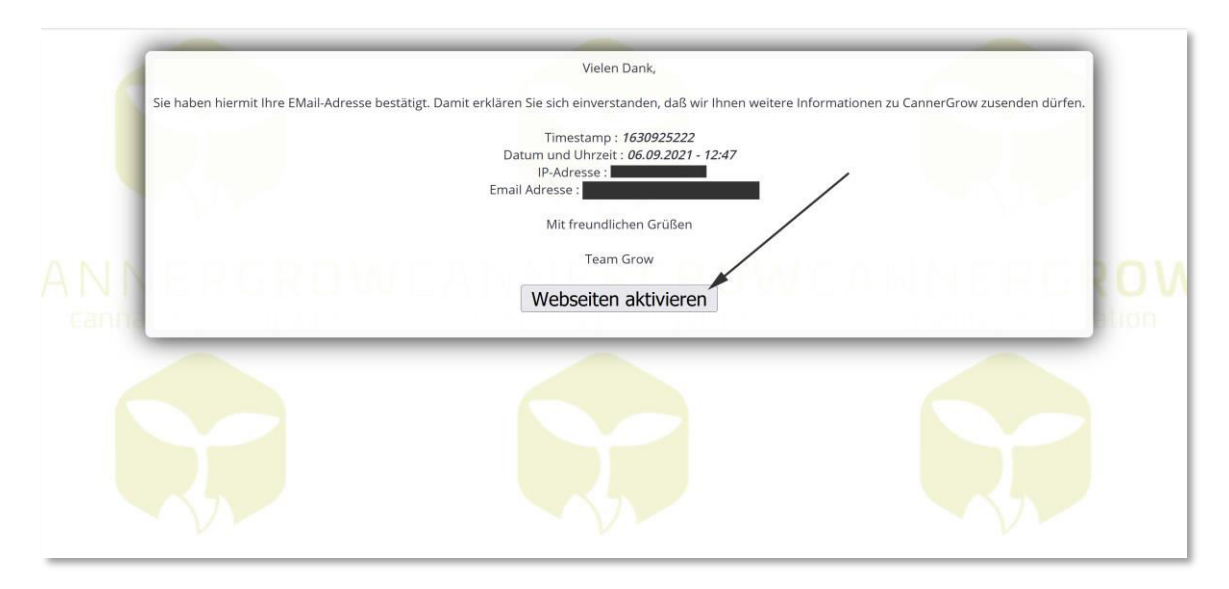

Nun das Formular zur Aktivierung Ihrer personalisierten Team-Webseite aufrufen durch Klick auf den Button "Webseite aktivieren".

Die Eingabedaten (1-4) im grünen Bereich beziehen sich auf <u>Ihre Daten bei CannerGrow</u>. Es sind Ihr Username, den Sie bei CannerGrow hinterlegt haben (1) sowie Ihre persönlichen Einladungslinks für die Teilnahme und die Zuordnung im CannerGrow Bonus-Programm (2-4).

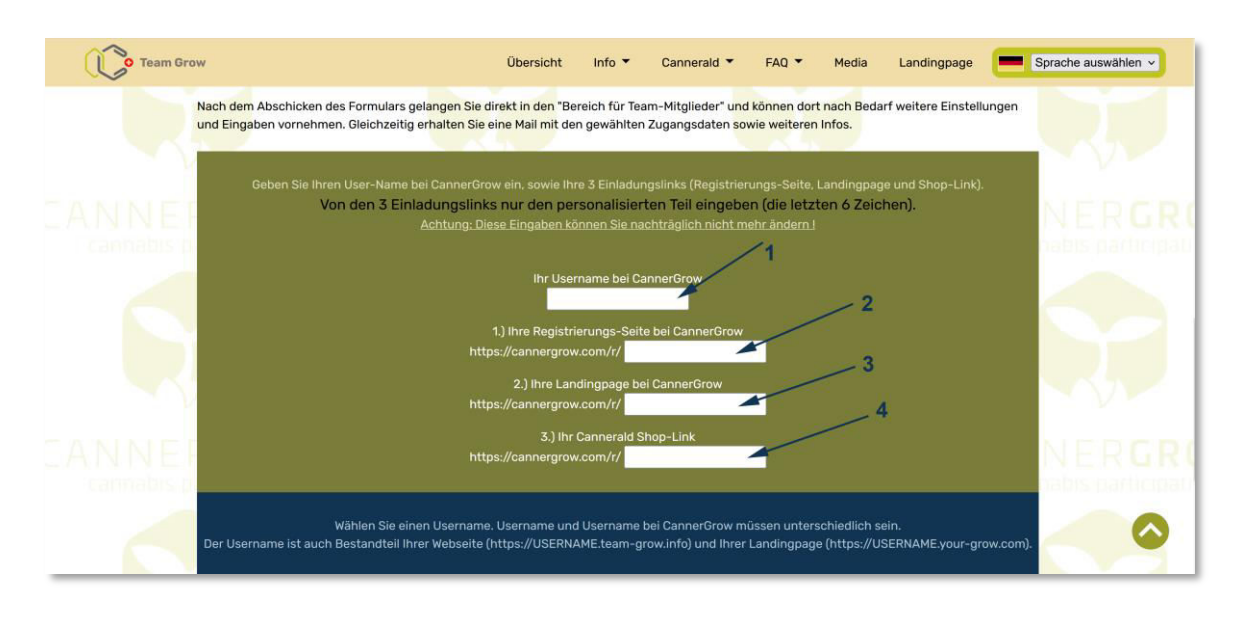

Wo finden Sie Ihre persönlichen Einladungslinks ? Gehen Sie dazu nun in Ihr <u>Backoffice bei CannerGrow.</u>

| Erste Schritte |                                        |                                                                   | C Weitere Lesezeichen                                |
|----------------|----------------------------------------|-------------------------------------------------------------------|------------------------------------------------------|
| Cannergrow 😒 🗧 |                                        |                                                                   | <b>∞<sup>0</sup></b> ≬ ∪                             |
|                | Ticketverkauf ist eröffnet!            | Öl Starterkit und erhalte ein weiteres<br>Cannabis Öl gratis dazu | den Anbau von Cannabis mit über einem<br>Prozent THC |
|                | Gepostet am:                           | Gepostet am:                                                      | Gepostet am:                                         |
| Einstellungen  | $\begin{pmatrix} 1 \\ \end{pmatrix}^2$ | • • • •                                                           | Alle Beiträge anzeigen ->                            |
| Allgemeines    | Marketinglinks                         | Live-Kamera                                                       | Login-Verlauf 🕤                                      |
| Vor-Ort-Besuch | < https://crld.cc/cg/ARKMUZ            |                                                                   | vor 2 Tagen Germany                                  |
| Event          | Geschäftspräsentation                  | Foxtrot                                                           | vor 3 Tagen Germany                                  |
| A Dflagropkauf | Vien Material                          |                                                                   | vor 3 Tagen Germany                                  |
| Shop           |                                        | Echo                                                              | vor 5 Tagen Germany                                  |
| 🤤 Finanzen     |                                        | Delta                                                             |                                                      |
| Marketing      |                                        |                                                                   |                                                      |
| e Team         | CANNERALD                              |                                                                   |                                                      |

Wählen Sie in der linken Menueleiste den Reiter "Übersicht" (1) und klicken dort unter >> Marketinglinks auf den Button "Mehr Material" (2). Es öffnet sich die Rubrik "Marketing"

|                  | = • • • •                                                              |
|------------------|------------------------------------------------------------------------|
| Q                |                                                                        |
| Hallo, refmaster | Ihre Einladungslinks                                                   |
| Allgemeines      | CannerGrow Registrierungsseite CannerGrow Landing-Page                 |
| Dersicht         | https://cannergrow.com/r/literature (2)                                |
| Vor-Ort-Besuch   | 1170 Clicks 1194 Registrations 155 Sales 5 Clicks                      |
|                  | https://cannergrow.com///26CADH                                        |
| Event            | 4-31 Clicks   13 Registrations 897 Clicks   11 Registrations   2 Sales |
| Pflanzenkauf     | Kurze URL                                                              |
| Shop             | Create new link. Ø                                                     |
| 🗐 Finanzen       |                                                                        |
| Marketing        | 💴 Logo 📑 E Clips 🖹 Unterlagen 😰 Training *new*                         |
| Ca Team          |                                                                        |

Gehen Sie nun wieder zum <u>Formular zur Aktivierung Ihrer personalisierten Team-Webseite</u> und geben dort Ihren Username bei CannerGrow sowie <u>die letzten 6 Ziffern</u> Ihrer CannerGrow Registrierungsseite (2), Ihrer CannerGrow Landingpage (3) und Ihres Canneral Shoplinks (4) ein. Wenn sich nun ein neuer Partner über Ihre personalisierte Team-Webseite bei CannerGrow oder im Shop registriert, erfolgt über diese 6 Ziffern die Zuordung zu Ihnen als Empfehlungsgeber.

Nochmals der Hinweis: In das Formular zur Aktivierung Ihrer personalisierten Team-Webseite sind nur die jeweils letzten 6 Ziffern Ihrer Einladungslinks (2,3,4) einzugeben. Der zweite (blaue) Teil des Formulars zur Aktivierung Ihrer personalisierten Team-Webseite:

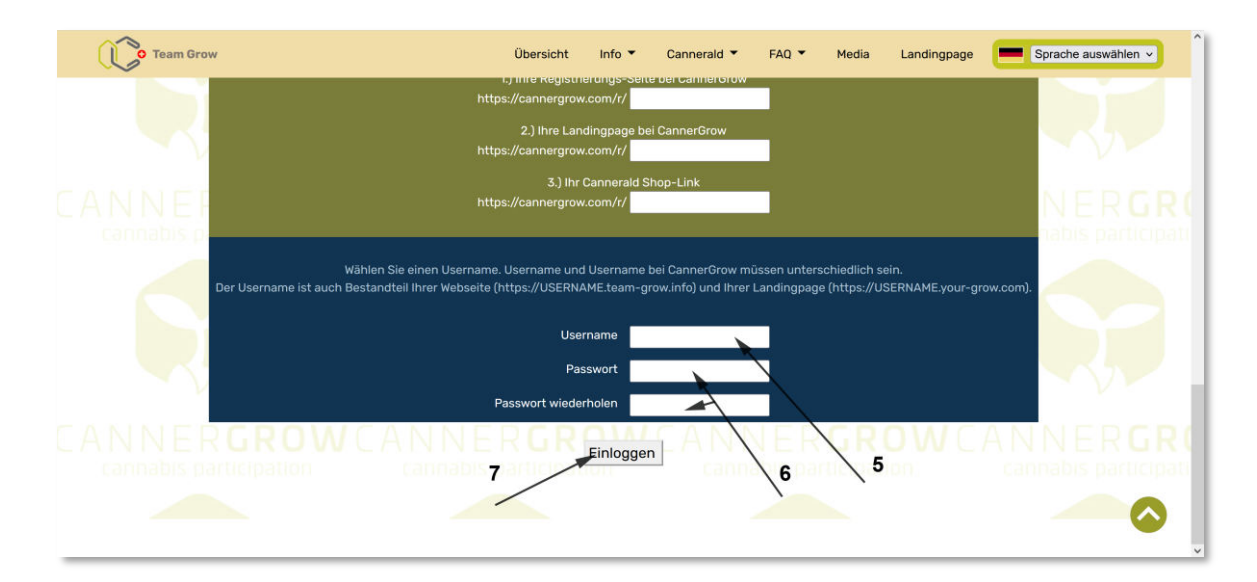

Dieser Teil bezieht sich auf den LOGIN in den "Bereich für Teammitglieder". Es gibt einen internen Bereich wo Sie Marketingmaterial (Banner, druckfertige Visitenkartenvorlagen, zus. personalisierte Landingpages usw.) abrufen können sowie diverse Einstellungen und Ergänzungen an Ihrer personalisierten Team-Webseite vornehmen können.

Hierzu muss ein Username (5) sowie ein Passwort (6) gewählt werden. Der Username darf <u>nicht</u> identisch sei mit Ihrem Usernamen bei Cannergrow. Der gewählte Username gibt gleichzeitig den Namen (URL) Ihrer Team-Webseite vor. Ihre Webseite lautet dann:

#### https://USENAME.team-grow.info

Nach dem Klick auf "Einloggen" (7) befinden Sie sich bereits in Ihrem "persönlichen Bereich für Teammitglieder" und können die Webseite direkt nutzen. Parallel erhalten Sie zusätzlich eine Mail mit allen Informationen.

Bei Fragen zur Einrichtung:

IS-R internetServices-Reinders Dipl. Ing. B. Reinders fon: +49 2871 2197467 mobil: +49 15782248200 mail: <u>bernd.reinders@gmail.com</u> skype: marion.reinders2